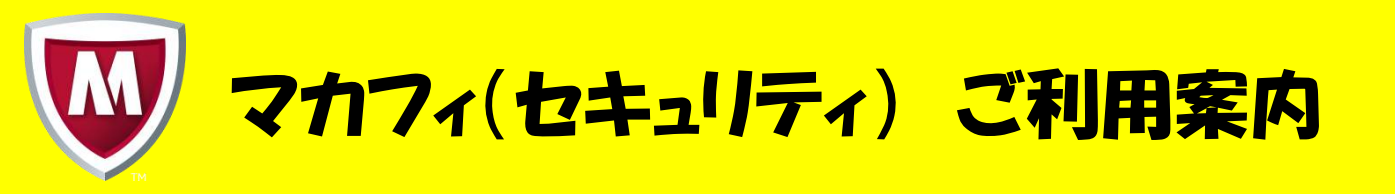

## 利用方法について

①「マイアカウント」のURLへアクセスをします。 ※モバイルクン光のサイトからも「マイアカウント」へアクセスすることができま

す。

《マイアカウントURL》

https://home.mcafee.com/Secure/Protected/Login.aspx?affid=1340

《モバイルクン光サイトからのアクセス方法》

1、モバイルクン光のサイトの 料金ページをご確認ください。

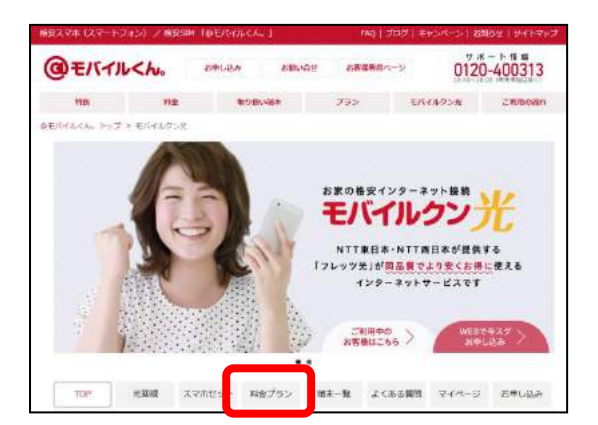

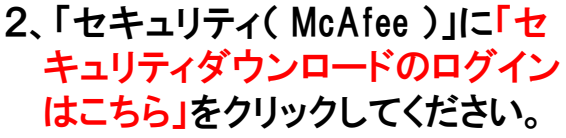

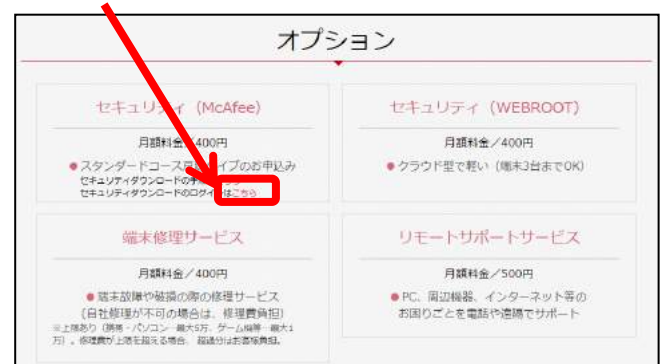

②「各種IDのセキュリティサービスをお申込の方」に記載の「ID」をメールアドレスの 欄に、「パスワード」をパスワードの欄に入力し、ログインをクリックしてください。

|                    | マイアカウ |
|--------------------|-------|
| <b>ウカフィーへのログイン</b> |       |
|                    |       |
| メールアドレス:           |       |
| 1(29-F:            |       |
| 記憶する               |       |
|                    |       |
| アパスソートであれた場合       |       |

③デバイスに応じた方法でインストールが開始されます。

| 【サービス概要】<br>Windows用McAfee Internet Security、Mac OS用McAfee Internet Security for Mac、<br>Android用McAfee Internet Securityの3つのサービスが利用できるセキュリティサービスです。 |
|----------------------------------------------------------------------------------------------------|
| 【利用可能デバイス数】<br>1ライセンスにつき3台                                                                                                    |
| 【対応デバイス】<br>パソコン、タブレット、スマートフォン                                                                                                    |
| 【動作環境】<br>●OS<br>• Windows<br>Windows10(32ビット/64ビット) Windows8. 1(32ビット/64ビット)<br>Windows7(32ビット/64ビット)                                               |
| ・Mac<br>Mac OS X 10.8以降(CPUはインテル®プロセッサーに対応)                                                                                                    |
| • <b>Android</b><br>Android (スマートフォン/タブレット)4. 0、4. 1、4. 2、4. 3、4. 4、5. 0、5. 1、6. 0                                                                   |
| •iOS<br>iOS 8以降                                                                                                    |

※Android OS 4. 4以降のデバイスでは、メッセージングアプリとしてHangoutsがプリインストー ルされているため、SMS経由でのセキュアコマンド。SMSによる脅威駆除、SMSフィルタリングは 使用できません。

●ブラウザー

Internet Exploer 9. 0以降/Firefox/Google Chrome/Safari(Mac OSのみ)

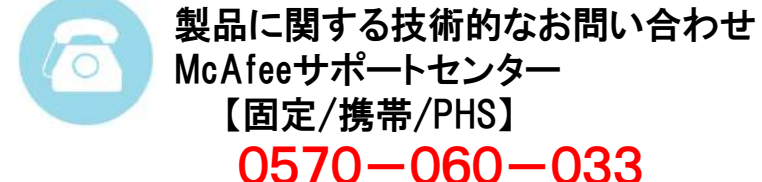

【IP電話/光電話】

0570-060-033

03-5428-2279

受付時間 9:00~21:00 (年中無休)

モバイルクンカスタマーセンター 0120-300-414 受付時間 10:00~18:00